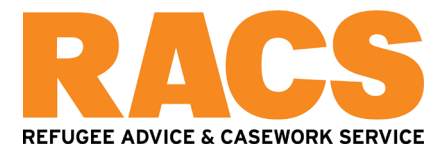

# How to lodge a protection visa application (ImmiAccount)

This fact sheet is for people who arrived to Australia by plane on a valid visa, and would like to lodge a protection visa application to seek asylum in Australia.

Currently the process to do this is via the Department's website platform "ImmiAccount".

If you don't have a passport, you will need to request permission to apply using paper forms.

If you have a passport, you will generally be expected to lodge your application online.

This fact sheet sets out how to do this, step by step.

Log in to your ImmiAccount

Go to: <u>https://online.immi.gov.au/lusc/login</u> and enter your username and password. If you don't have an account, please see our fact sheet "How to create an ImmiAccount".

| Login to ImmiAccount               |          |   |
|------------------------------------|----------|---|
| Fields marked * must be completed. |          |   |
| Username *                         | required | 0 |
| Password *                         | required | 0 |

### **Create a new application**

Go to "My applications" and select "New application":

| A ADA            |                     |                              |                     | Manage Account Logout |
|------------------|---------------------|------------------------------|---------------------|-----------------------|
| Australian Gover | nment<br>re Affairs |                              |                     | ImmiAccount           |
| My applications  | My payments - Ma    | anage groups Related links - | Help and support -  |                       |
| My application   | ons summary         |                              |                     | •                     |
| New applicati    | on                  | Import application           | Submit applications |                       |
|                  | Q .                 | Advanced search              |                     |                       |
| List of ap       | plications          |                              |                     |                       |
| Sort by Las      | tupdated 🗸 🞼        | C Refresh                    |                     |                       |
| No results for   | ind                 |                              |                     |                       |

Then select "Protection, Resolution of Status, Temporary Protection or Safe Haven Enterprise Visa (866, 851, 785, 790)":

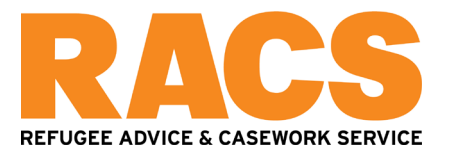

| New application                                                                                                 |                                                              | v      |
|----------------------------------------------------------------------------------------------------|--------------------------------------------------------------|--------|
|                                                                                                    |                                                              |        |
| 482 - Temporary Skill Shortage     Air & See Crew                                                               |                                                              |        |
| O APEC                                                                                                    |                                                              |        |
| O Citizenship                                                                                                   |                                                              |        |
| Family                                                                                                    |                                                              |        |
| O Health                                                                                                    |                                                              |        |
| Labour Agreement     Refuree & Humanitarian                                                                     |                                                              |        |
| Protection, Resolution of Status, Temporary Protection or Safe Haven Enterprise Visa (866, 8                    | 351, 785, 790)                                               |        |
| Resident Return                                                                                                 |                                                              |        |
| O Skilled                                                                                                    |                                                              |        |
| Standard Business Sponsorship                                                                                   |                                                              |        |
| Status Resolution     Student                                                                                   |                                                              |        |
| 9 Temporary Work (Activity)                                                                                     |                                                              |        |
| • Visa pre-application registration                                                                             |                                                              |        |
| O Visitor                                                                                                    |                                                              |        |
| Working Holiday Maker                                                                                           |                                                              |        |
| Cancel                                                                                                    |                                                              |        |
|                                                                                                    |                                                              |        |
|                                                                                                    |                                                              |        |
| Application for a protection visa                                                                               |                                                              |        |
|                                                                                                    |                                                              |        |
|                                                                                                    | 1/27                                                         |        |
|                                                                                                    | 1121                                                         |        |
|                                                                                                    |                                                              |        |
| Terms and Conditions                                                                                            |                                                              |        |
| View Terms and Conditions                                                                                       |                                                              |        |
| view terms and conditions                                                                                       |                                                              |        |
| View Privacy statement                                                                                          |                                                              |        |
|                                                                                                    | I have read and agree to the terms and conditions            |        |
|                                                                                                    | In have read and agree to the terms and conditions           |        |
|                                                                                                    |                                                              |        |
|                                                                                                    |                                                              |        |
|                                                                                                    |                                                              |        |
|                                                                                                    |                                                              |        |
|                                                                                                    |                                                              |        |
| Statistics of the second second second second second second second second second second second second second se |                                                              |        |
|                                                                                                    |                                                              |        |
| Print > Go to my account                                                                                        |                                                              | Next 🔿 |
|                                                                                                    |                                                              |        |
|                                                                                                    |                                                              |        |
| Application for a protection visa                                                                               |                                                              |        |
|                                                                                                    |                                                              |        |
|                                                                                                    | 2/27                                                         |        |
|                                                                                                    | 2121                                                         |        |
|                                                                                                    |                                                              |        |
| Application context                                                                                             |                                                              |        |
| , approacher content                                                                                            |                                                              |        |
| Current location                                                                                                |                                                              |        |
| Give details of the applicant's current location                                                                |                                                              |        |
|                                                                                                    |                                                              |        |
| Current location                                                                                                | AUSTRALIA 🗸                                                  |        |
|                                                                                                    |                                                              |        |
| Current application                                                                                             |                                                              |        |
| Select the type of visa the applicant is applying for:                                                          |                                                              |        |
|                                                                                                    | Protection visa (subclass 866)                               |        |
|                                                                                                    | ○ Resolution of Status visa (subclass 851)                   |        |
|                                                                                                    | <ul> <li>Temporary Protection visa (subclass 785)</li> </ul> |        |
|                                                                                                    | Safe Haven Enterprise visa (subclass 790)                    |        |
| Did the englished entry Australia with a well 1.1.0                                                             |                                                              |        |
| Did the applicant enter Australia with a valid visa?                                                            |                                                              |        |
|                                                                                                    |                                                              |        |
|                                                                                                    |                                                              |        |
|                                                                                                    |                                                              | Next ⊳ |
|                                                                                                    |                                                              |        |
|                                                                                                    |                                                              |        |
|                                                                                                    | Critical data                                                |        |

Copy the details <u>exactly</u> from your passport.

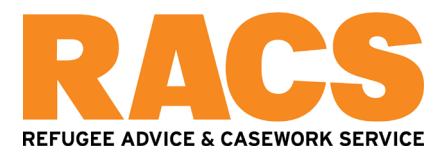

#### Application for a protection visa

3/27

# Main applicant

#### Passport details

| Enter the following details as they appear | r in the applicant's personal passport. 🛛 |            |
|--------------------------------------------|-------------------------------------------|------------|
| Family name                                |                                           | Ø          |
| Given names                                |                                           | 0          |
| Sex                                        | ◯ Female ◯ Male ◯ Other                   |            |
| Date of birth                              | <b>(11)</b>                               |            |
| Passport number                            |                                           |            |
| Country of passport                        |                                           | ~          |
| Nationality of passport holder             |                                           | ~          |
| Passport date of issue                     | <b></b>                                   |            |
| Date of expiry                             |                                           |            |
| Place of issue / issuing authority         |                                           |            |
| Visa grant number                          |                                           |            |
| Visa grant number                          | Ø                                         |            |
| National identity card                     |                                           |            |
| Does this applicant have a national iden   | tity card?<br>◯ Yes ◯ No ❷                |            |
| Place of birth 🔮                           |                                           |            |
| Town / City                                |                                           |            |
| State / Province                           |                                           |            |
| Country of birth                           |                                           | <b>√</b> Ø |
| Other names dates of birth or              | gender                                    |            |

#### Other names, dates of birth or gender

Has this applicant ever been known by or used any other names, dates of birth or gender? Other names include alternative spellings, patronymic names, maiden names, clan or tribal names. ○ Yes ○ No

### Other passports or documents for travel

| Does this applicant have any other passports or documents fo | or travel? |  |
|--------------------------------------------------------------|------------|--|
| ◯ Yes ◯ No 🕑                                                 |            |  |

#### Other identity documents

| Does | this | applicant | have | other | identity | documents? |        |
|------|------|-----------|------|-------|----------|------------|--------|
|      |      |           |      |       |          | ○ Yes      | ○ No Ø |

### Health examination

| Has this applicant undertaken a l | health examination | for an / | Australian | visa in th | e last | 12 n | nonths? |
|-----------------------------------|--------------------|----------|------------|------------|--------|------|---------|
|                                   | ⊖ Yes              | ONO      | 0          |            |        |      |         |

FACTSHEET: HOW TO LODGE A PROTECTION VISA (IMMIACCOUNT)

Next ⊏>

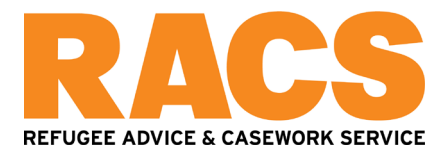

| Application for a protection visa                                                       |
|-----------------------------------------------------------------------------------------|
| 4/27                                                                                    |
|                                                                                         |
| Critical data confirmation                                                              |
| All information provided is important to the processing of this application.            |
| Confirm that the following information is correct and that it is in the correct fields. |
| Family name                                                                             |
| Given names                                                                             |
| Sex                                                                                     |
| Date of birth                                                                           |
| Country of birth                                                                        |
| Passport number                                                                         |
| Country of passport                                                                     |
| Is the above information correct?                                                       |
| C Previous Save Print S Go to my account Next C                                         |

If you hold a visa which hasn't expired yet, you'll likely get a warning which asks if you're sure:

| Warning!                                                    |                                                                                                    | + ×                  |
|-------------------------------------------------------------|----------------------------------------------------------------------------------------------------|----------------------|
| Applicant<br>should review the me<br>Protection visa is app | currently holds a substantive visa. The<br>aning of 'protection obligations' on our website to s<br>ropriate to their circumstances. | applicant<br>ee if a |
| Cancel                                                      |                                                                                                    | Confirm              |
|                                                             |                                                                                                    | 8                    |

Disregard this and proceed.

Once you have entered the critical data, select "save". This application will be ready for you to keep going with any time you log in.

Answering the questions

The questions on the form move through 27 screens. Set out below is some guidance on what to write for each screen one at a time.

# Screen 5: Members of the same family unit

This is usually your spouse or children in Australia if they are applying with you.

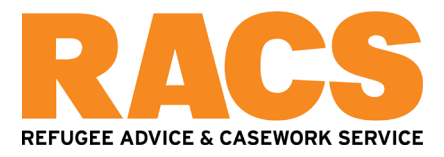

| Application for a protection | visa                                          |                   |              |             |
|------------------------------|-----------------------------------------------|-------------------|--------------|-------------|
| Transaction Reference Numb   | er (TRN):                                     | 5107              |              |             |
|                              |                                               | 5/27              |              |             |
| Members of the same fam      | ly unit                                       |                   |              |             |
| Are there any members of the | same family unit included in this application | n?<br>No <b>Ø</b> |              |             |
| These persons must be in Au  | stralia at the time of application.           |                   |              |             |
| Family name                  | Given names                                   | Date of birth     | Relationship | Actions 😧   |
|                              |                                               |                   |              | Edit Delete |
|                              |                                               |                   |              | Edit Delete |
|                              |                                               |                   |              | Edit Delete |
| Add                          |                                               |                   |              |             |
| ⇔ Previous 🖬 Save 🗎 Pr       | int > Go to my account                        |                   |              | Next 🜩      |

It could also include other family members who are here in Australia with you and are dependent on you as the main applicant<sup>1</sup>.

# Screen 6: Confirm the details of your "same family unit" as correct:

6/27

# Critical data confirmation

### Members of the same family unit

All information provided is important to the processing of this application.

Confirm that the following information is correct and that it is in the correct fields.

## Screen 7: Warning

You will likely get a "warning" for any family members who hold a current substantive visa. Disregard this and click "confirm":

<sup>&</sup>lt;sup>1</sup> You could add to the application, if they are here with you in Australia and applying as well, your sibling (including adult sibling), grandparent, grandchild, aunt, uncle, niece or nephew, or a step-grandparent, step-grandchild, step-aunt, step-niece or step-nephew or a first or second cousin. If adding these relatives, they have be single, usually live with you; and be dependent on you (financially, physically or psychologically). If you're not sure – ask RACS.

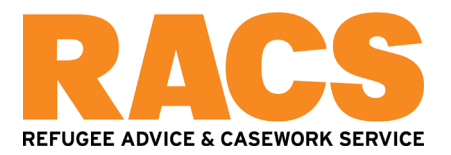

| Warning!                           | + ×                               |
|------------------------------------|-----------------------------------|
| Applicant                          | currently holds a                 |
| substantive visa. The applicant sl | hould review the meaning of       |
| 'protection obligations' on our we | bsite to see if a Protection visa |
| is appropriate to their circumstan | ces.                              |
| Applicant                          | currently holds a                 |
| substantive visa. The applicant si | hould review the meaning of       |
| 'protection obligations' on our we | bsite to see if a Protection visa |
| is appropriate to their circumstan | ces.                              |
| Applicant                          | currently holds a                 |
| substantive visa. The applicant sl | hould review the meaning of       |
| 'protection obligations' on our we | bsite to see if a Protection visa |
| is appropriate to their circumstan | ces.                              |
| Cancel                             | Confirm                           |
|                                    | ×                                 |

# Screen 8: Members of the family unit not applying for protection.

This asks if you have a spouse or children (anywhere in the world), who are not applying for protection in Australia at the same time as you.

8/27

# Members of the same family unit not included in this application Are there any members of the same family unit who are not included in this application? O Yes No ?

# Screen 9: Other family and contacts

Other family asks for your partner, parents, siblings and children. It is also the space to include the partner, parents, siblings and children of any other applicants applying with you, if those people have not yet been mentioned in the application. You will need to include as much detail as you know, including for those family members who are deceased, or for family members you are no longer in contact with.

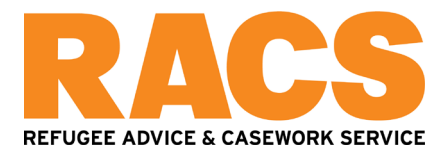

Other family and associations

Only provide one entry for each relative or contact and their relationship to the relevant applicant.

#### Other family members in Australia or overseas

Does the applicant have any partner (spouse or de facto), parents, siblings or children including those that are deceased who are in Australia or overseas, and whose details have not yet been provided on this application? Yes 🔿 No 🚱

| Family name                         | Given names                              | Date of birth                                                           | Relationship                                | Actions 📀                                         |
|-------------------------------------|------------------------------------------|-------------------------------------------------------------------------|---------------------------------------------|---------------------------------------------------|
|                                     |                                          |                                                                         |                                             | Edit Delete                                       |
|                                     |                                          |                                                                         |                                             | Edit Delete                                       |
|                                     |                                          |                                                                         |                                             | Edit Delete                                       |
|                                     |                                          |                                                                         |                                             | Edit Delete                                       |
| Add                                 |                                          |                                                                         |                                             |                                                   |
| Other family members who trave      | lled with the applicant or reside in     | Australia                                                               |                                             |                                                   |
| Does the applicant have any rela    | tives who they are in contact and<br>Ye  | travelled with or who they are in contact s                             | with and reside in Australia?               |                                                   |
| Contacts outside Australia          |                                          |                                                                         |                                             |                                                   |
| Is the applicant in contact with re | latives outside Australia?               |                                                                         |                                             |                                                   |
|                                     | Ye                                       | s 🔿 No 🕜                                                                |                                             |                                                   |
| Give details of how this applicant  | t contacts these relatives, how ofte     | en and where these relatives are currently                              | y residing                                  |                                                   |
|                                     |                                          |                                                                         | li li                                       |                                                   |
| Contacts in Australia               |                                          |                                                                         |                                             |                                                   |
| Does the applicant have any per-    | sonal contacts in Australia? Perso<br>Ve | nal contacts include relatives, friends and<br>s <ul> <li>No</li> </ul> | d acquaintances in Australia. Do not inclue | de family members previously listed on this page. |

## Screen 9 (continued): Family members' details

Select which applicant the person is the family member of, then add as much detail as you know You can leave the date of birth blank if you don't know it. You can just include their country of birth if you don't know the town, or state they were born in:

|                                              | 9/27                    |     |   |
|----------------------------------------------|-------------------------|-----|---|
| Other family member in Australia or overseas |                         |     |   |
| Applicant this person is related to          | ✓ Ø                     |     |   |
| Relationship to the applicant                | • 0                     |     |   |
| Family name                                  |                         | (   | 3 |
| Given names                                  |                         | (   | 3 |
| Other names                                  |                         |     |   |
| Sex                                          | ● Female ○ Male ○ Other |     |   |
| Date of birth                                | <b>**</b>               |     |   |
| Is this person deceased?                     | ⊖Yes 		● No             |     |   |
| Place of birth 🕑                             |                         |     |   |
| Town / City                                  |                         |     |   |
| State / Province                             |                         |     |   |
| Country of birth                             |                         | ~ ( | 0 |
| Citizenship                                  |                         |     |   |
| Current citizenship                          |                         | ~ [ | ÷ |
| Country of residence                         |                         |     |   |
| Country of current residence                 |                         | ~   | 0 |

#### Screen 10: Contact details

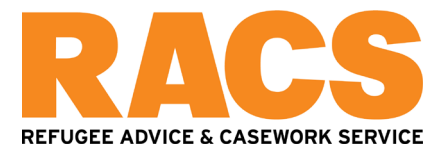

You must enter a residential address (not a PO Box address) otherwise the application will be invalid. You can change your address as soon as you lodge the application, and anytime while the application is being considered.

You will need to enter all previous addresses for the past 20 years. Unfortunately the ImmiAccount will not allow "overlapping" times for the addresses, or any dates to be left blank.

If your address history will not fit adequately within the data collection boxes, you can upload an address history as a word document, and just write "see attached / Sydney / 2000" from your date of birth until whenever you started living at your current address.

You'll need to add in a phone number and your email address.

|                                                                                                    |                                                              | 10/27        |   |   |
|----------------------------------------------------------------------------------------------------|--------------------------------------------------------------|--------------|---|---|
| Contact details                                                                                                    |                                                              |              |   |   |
| 0                                                                                                    |                                                              |              |   |   |
| Residential address<br>Note that a street address is required. A post office address                                                                                                    | s cannot be accepted as a residential ac                     | ldress.      |   |   |
| Country<br>Address                                                                                                    | AUSTRALIA                                                    |              | Ø |   |
| Suburb / Town<br>State / Territory                                                                                                    | New South Wales                                              |              |   |   |
| Postcode<br>Date from                                                                                                    |                                                              |              |   |   |
| Previous addresses<br>Give details of the applicant's residential address history fo<br>• addresses inside and outside Australia<br>• places resided for study or work<br>• refuge camps<br>• Australian and overseas immigration detention facilities<br>• any other residence such as share houses, university a<br>•<br>Contact telephone numbers<br>Enter numbers only with no spaces. | r the past 20 years. Include:<br>nd temporary accommodation. |              |   |   |
| Home phone<br>Business phone<br>Mobile / Cell phone                                                                                                    |                                                              |              |   |   |
| Email address<br>Email address                                                                                                    |                                                              |              |   | Ø |
| Postal address<br>Is the postal address the same as the                                                                                                    | he residential address?                                      | ● Yes ◯ No € | 9 |   |

# Screen 11: Authorised recipient

This is where you can appoint someone to receive documents for you if you like. If you have a lawyer or migration agent, this is also the place to appoint them. Unless RACS is completing this form with you, please don't put down RACS as your lawyers.

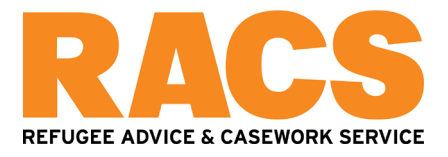

#### Authorised recipient

An authorised recipient is a person appointed to receive all written communications from the Department on behalf of another person. This includes authorising the Department to send that person any communication, documents or notifications relating to the application that would otherwise have been sent to the applicant.

Do you (the applicant) authorise another person to receive communication about this application on your behalf?

- No
   Yes, a registered migration agent
   Yes, a legal practitioner
   Yes, another person
- Screen 12: Australian drivers licence and Australian firearms licence details (if you have them)

All applicants are asked for the details of any Australian drivers licence and firearms licences. Tick no if you don't have them.

|                                                                                         |            | 12/27 |                           |
|-----------------------------------------------------------------------------------------|------------|-------|---------------------------|
| Police check                                                                            |            |       | ⊕ Expand all ⊖ Collapse a |
| 0                                                                                       |            |       |                           |
| Australian driver licence<br>Does this applicant have an Australian driver licence?     | ⊖Yes ●No   |       |                           |
| Australian firearms licence<br>Does this applicant have an Australian firearms licence? | ○ Yes ● No |       |                           |

You should tick yes to consent to the Department doing a police check. This does not authorise the Department to contact the authorities in your home country.

#### Consent

The applicants agree and give consent to:

- The Department obtaining information from other government agencies that is relevant to the application.
- The Department conducting Australian police history checks on the visa applicant with the Australian Criminal Intelligence Commission (ACIC).

● Yes ○ No

### Screen 14: The languages you can speak, read or write

| ž. č.                                                        | 14/27                            |                             |
|--------------------------------------------------------------|----------------------------------|-----------------------------|
| Languages                                                    |                                  | ⊕ Expand all ⊡ Collapse all |
| •                                                            |                                  |                             |
| Give details of the languages this applicant can speak, read | or write in order of preference. |                             |
| Language                                                     | Language ability                 | Actions 😧                   |

### Screen 15: Your citizenship / nationality

This asks you for your citizenship details and your parents' citizenship details.

The "right to enter or reside in any country" is where you need to put the details of any current valid visa that you have which allows you to go to a third country at the moment. If you don't have a visa to go anywhere other than Australia, tick "no".

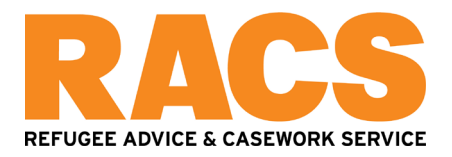

| 15/27                                                                                                    |
|----------------------------------------------------------------------------------------------------|
|                                                                                                    |
| Expand all Collapse a                                                                                                    |
| •                                                                                                    |
|                                                                                                    |
| Citeerising at birth                                                                                                    |
| Citizenship at birth                                                                                                    |
| Current citizenship                                                                                                    |
| Is this applicant's current citizenship the same as their citizenship at birth?                                                                                                    |
| ● Yes ○ No                                                                                                    |
| Parent's citizenship                                                                                                    |
| Father's citizenship                                                                                                    |
| Mother's citizenship                                                                                                    |
|                                                                                                    |
| Other citizenship / nationality                                                                                                    |
| Does this applicant hold, or have they ever held citizenship or nationality of any other country?<br>O Yes  No                                                                                      |
| Citizenship refused, renounced or rescinded                                                                                                    |
| Has this applicant ever been refused, renounced or rescinded citizenship of any country?<br>O Yes  No                                                                                               |
| Right to enter or reside in any other country                                                                                                    |
| Does this applicant have the right to enter or reside in, whether temporarily or permanently, any country(s) other than their country(s) of nationality or former country(s) of habitual residence? |
| Country Actions 🛛                                                                                                    |
| Edit Delete                                                                                                    |
| Add                                                                                                    |
| Pension or income from any country                                                                                                    |
| Does this applicant receive or are they entitled to a pension or any regular income from any country?<br>O Yes  No                                                                                  |

# Screen 16: Ethnicity and religion

Give details of your ethnicity and religion. If you're not sure of your ethnicity, just put your nationality.

|                                 | 16/27      |                             |
|---------------------------------|------------|-----------------------------|
| Additional details              |            |                             |
|                                 |            | ⊞ Expand all ⊟ Collapse all |
| •                               |            |                             |
| Ethnicity and religion          |            |                             |
| Ethnic group                    | ~ <b>0</b> |                             |
| Religion including denomination | ~ Ø        |                             |
| Personal details                |            |                             |
| Is this applicant pregnant?     | ⊖ Yes ● No |                             |

# Screen 17: Travel to Australia and travel documents

This asks you whether your passport is still valid or whether it has expired, how you got your passport.

It asks you if you've ever had a passport lost or stolen.

It asks you the date you left your home country (on your way to Australia), the airport your left from, and which passport you used. It should prepopulate to allow you to select the details of your passport you entered earlier.

It asks you the date you arrived in Australia, which airport you landed at, and whether you came as a visitor, a student, or the type of visa you arrived on.

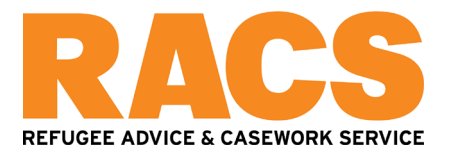

| Travel to Australia and travel documents                                                                                                    |                                            |                                          |
|----------------------------------------------------------------------------------------------------|--------------------------------------------|------------------------------------------|
|                                                                                                    |                                            | ⊕ <u>Expand all</u> ⊖ <u>Collapse al</u> |
| •                                                                                                    |                                            |                                          |
| Travel documents                                                                                                    |                                            |                                          |
| Are any of this applicant's current travel documents valid for return to their                                                                                                    | nome country?                              |                                          |
| Give details of how this applicant obtained this travel document in their hon<br>From the aut                                                                                                    | ne country<br>norities.                    |                                          |
| Has this applicant's current travel document been extended by the authorit<br>O Yes                                                                                                    | es of their home country?                  |                                          |
| Lost / stolen travel documents                                                                                                    |                                            |                                          |
| Has this applicant ever had or used, any lost or stolen passport or travel do Include any lost or stolen travel document used to enter Australia.<br>O Yes  No                                                                                                    | cument?                                    |                                          |
| Departure from home country                                                                                                    |                                            |                                          |
| Date of departure                                                                                                    | <b>**</b>                                  |                                          |
| Place of departure (airport or port)                                                                                                    |                                            |                                          |
| Did this applicant leave their home country legally?<br>$\hfill \textcircled{\sc online \ensuremath{\sc online \sc online \ensuremath{\sc online \sc online \ensuremath{\sc online \sc online \ensuremath{\sc online \sc online \sc on$ |                                            |                                          |
| Travel document used by this applicant to depart their home                                                                                                    |                                            | •                                        |
| If this applicant has further information, documents may be attached later in                                                                                                    | n the application.                         |                                          |
| Travelling to Australia                                                                                                    |                                            |                                          |
| Date of last arrival in Australia                                                                                                    | <b>*</b>                                   |                                          |
| Place of last arrival in Australia                                                                                                    |                                            |                                          |
| Type of arrival in Australia                                                                                                    | ~                                          |                                          |
| Travel document used by this applicant to enter Australia                                                                                                    |                                            |                                          |
| Existing tra     Did not ent                                                                                                    | vel document<br>er using a travel document |                                          |
| Travel document used by this applicant on their last arrival to Australia                                                                                                    |                                            | v                                        |

# Screen 18: Visa history

This is where you put in details of any visa applications you have made to other countries (including those which were refused).

For any visa refusals, or if you have ever been asked to leave any country, you add the details as well here separately in the second question.

It also asks if you have ever registered with or had any contact with any country's Embassy, High Commission or Consulate. If you're not sure, put "no".

|                                                                                                    | 18/27                                       |                                                                                               |
|----------------------------------------------------------------------------------------------------|---------------------------------------------|-----------------------------------------------------------------------------------------------|
|                                                                                                    |                                             |                                                                                               |
| Visa history                                                                                                    |                                             |                                                                                               |
|                                                                                                    |                                             | Expand all □ Collaps                                                                          |
| •                                                                                                    |                                             |                                                                                               |
| Has this applicant ever applied to enter any country other than Australia?                                                                        | lo                                          |                                                                                               |
| Country Date                                                                                                    | e of application                            | Actions 🚱                                                                                     |
|                                                                                                    |                                             | Edit Delete                                                                                   |
|                                                                                                    |                                             | Edit Delete                                                                                   |
| Add                                                                                                    |                                             |                                                                                               |
| Has this applicant ever been refused entry, excluded, asked to leave, de ${\scriptstyle ( \bullet \ ) \ }$ ever ${\scriptstyle ( \bullet \ ) \ }$ | ported or removed from any country?         |                                                                                               |
| Country                                                                                                    | Date                                        | Actions 😧                                                                                     |
|                                                                                                    |                                             | Edit Delete                                                                                   |
| Add                                                                                                    |                                             |                                                                                               |
| Is this applicant registered with or has this applicant had any contact with<br>O Yes                                                             | i the Embassy, High Commission or Cor<br>Io | onsulate or other representatives of any country, including their home country, in Australia? |

# Screen 19: UNHCR and international agencies

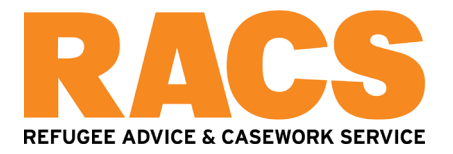

This asks if you have ever applied for refugee status in any other country, if you have ever registered with UNHCR, and if you've ever been in a refugee camp or detention centre (in any country):

| 19/27                                                                                                    |                                           |
|----------------------------------------------------------------------------------------------------|-------------------------------------------|
| UNHCR and international agencies                                                                                                    | ⊕ <u>Expand all</u> ⊟ <u>Collapse all</u> |
| •                                                                                                    |                                           |
| Refugee status application<br>Has this applicant ever applied for refugee status or protection in any country other than Australia?<br>○ Yes ● No   |                                           |
| Registered with international agencies                                                                                                    |                                           |
| Has this applicant ever registered with the United Nations High Commissioner for Refugees (UNHCR) or any other international agencies?<br>O Yes  No |                                           |
| Refugee camp, centre for refugees or detention centre                                                                                               |                                           |
| Has this applicant previously lived in a refugee camp, centre for refugees or detention centre not in Australia?                                    |                                           |

### Screen 20: Travel history

This is where you need to disclose which other countries, apart from Australia and your home country, that you have been to in the past thirty (30) years.

You'll need to put at a minimum, the month and the year that you were there. If you know the exact date, you can put that. If you don't know, you will have to nominate a month and a year to progress. You can put "January" as the month if you are not sure, and then make a note of this in any statement you upload.

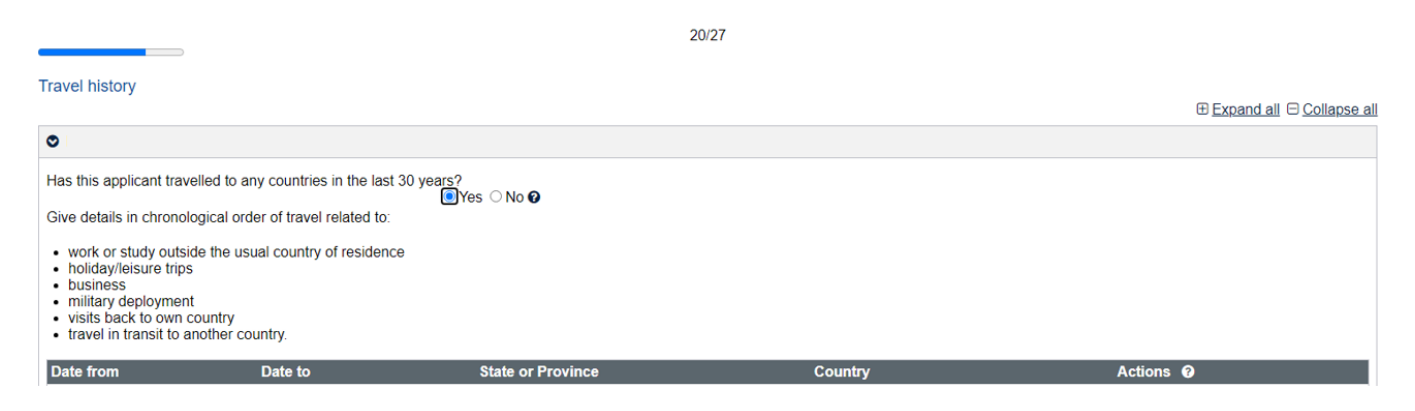

# Screen 21: Employment history

This is where you need to disclose your paid employment, as well as any periods where you weren't working. A typical example might be from your date of birth until your first job "supported by my parents", then from your first job onwards the details of those jobs in as much detail as you know, and then from the time of your arrival in Australia onwards, either "unemployed – seeking asylum", or the details of any work you have done in Australia since your arrival.

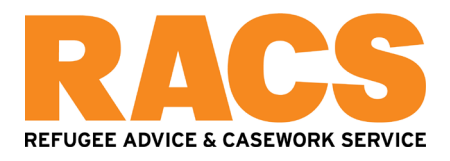

|                                                                                                    | 21/27                                                                                       |                                                                                           |                             |
|----------------------------------------------------------------------------------------------------|---------------------------------------------------------------------------------------------|-------------------------------------------------------------------------------------------|-----------------------------|
|                                                                                                    |                                                                                             |                                                                                           |                             |
| Employment                                                                                                    |                                                                                             |                                                                                           |                             |
|                                                                                                    |                                                                                             |                                                                                           | ⊞ Expand all ⊟ Collapse all |
| •                                                                                                    |                                                                                             |                                                                                           |                             |
| Current employment                                                                                                    |                                                                                             |                                                                                           |                             |
| Is this applicant currently employed?                                                                                              | _                                                                                           |                                                                                           |                             |
| ⊖ Yes [                                                                                                    | No                                                                                          |                                                                                           |                             |
| Employment history                                                                                                    |                                                                                             |                                                                                           |                             |
| Has this applicant ever been employed?                                                                                             |                                                                                             |                                                                                           |                             |
| Give details of the applicant's employment and unemployment histor                                                                 | y.                                                                                          |                                                                                           |                             |
| Employment includes all paid employment, self-employment / fan     Unemployment includes all gaps in employment from date of birth | nily business, work experience / internship<br>h up until first employment; all gaps / brea | is and unpaid employment / volunteer work.<br>ks between employment; and all gaps between | en education.               |
| Employment status                                                                                                    | Date from                                                                                   | Date to                                                                                   | Actions 🛛                   |

# Screen 22: Education

This is where you need to put the details of your schooling and any other education you have undertaken (in any country).

|                                                                                                    | 22/27              |         |             |                                            |
|----------------------------------------------------------------------------------------------------|--------------------|---------|-------------|--------------------------------------------|
| Education<br>All applicants must provide information about their education an                                                                                                    | nd qualifications. |         |             |                                            |
| Give details of each applicant's education or qualifications since                                                                                                    | e birth. Include:  |         |             |                                            |
| <ul> <li>Primary, middle and high school</li> <li>College / vocational schools</li> <li>University</li> <li>Research / thesis</li> <li>Specialist training</li> <li>Skill / Trade qualifications.</li> </ul> |                    |         |             | ⊕ <u>Expand al</u> l ⊖ <u>Collapse all</u> |
| Has this applicant ever studied?                                                                                                    | ●Yes ○No           |         |             |                                            |
| Description                                                                                                    | Date from          | Date to | Actions 😧   |                                            |
| School level                                                                                                    |                    |         | Edit Delete |                                            |
| School level                                                                                                    |                    |         | Edit Delete |                                            |
| School level                                                                                                    |                    |         | Edit Delete |                                            |
| Foundation College                                                                                                    |                    |         | Edit Delete |                                            |

# Screen 23: Reasons for claiming protection

This is where you can say why you left your home country, asks whether you already experienced harm there, whether you tried to seek help within the country already, and whether you tried to relocate to another part of the country to avoid harm already. You can either type out answers to each question, or prepare a statement that sets out all of your history. We have a separate factsheet about how to write your statement if you would like to prepare a separate statement.

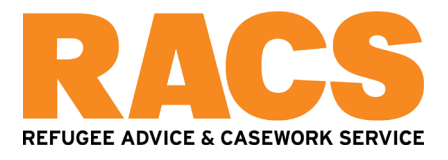

#### Reasons for claiming protection

All questions on this page must be completed for every applicant making their own claims for protection.

Applicants must answer all the following questions in their own words.

Applicants must provide all the details about why they are seeking protection and, wherever possible, must provide documentation to support protection claims.

A decision may be made on the information provided in this application and applicants may not be given another opportunity to present these claims. Therefore, it is important that applicants include all details relevant to their case and attach any supporting documentation to this application before it is submitted. O

|                                                                                                    |                                                                               | Expand all      Collapse all |
|----------------------------------------------------------------------------------------------------|-------------------------------------------------------------------------------|------------------------------|
| •                                                                                                    |                                                                               |                              |
| Is this applicant making their own claims for protection?<br>Select the country or countries from which this applicant is seeking protection and cannot return to<br>Country | o. <b>Q</b>                                                                   |                              |
| Give responses to these questions in relation to all countries which this applicant does no                                                                                  | t wish to, or cannot, return to.                                              |                              |
| If this applicant has further information to support their protection claims, documents may be attac                                                                         | ched later in the application.                                                |                              |
| Instructions for copying and pasting information from documents. Provide reasons why this applicant left that country or those countries SEE ATTACHED STATEMENT.             | Θ                                                                             |                              |
| Did this applicant experience harm in that country or those c                                                                                                    | :ountries?<br>● Yes ◯ No                                                      |                              |
| Give details including:                                                                                                    |                                                                               |                              |
| <ul> <li>the type of harm this applicant experienced</li> <li>the person/people responsible for the harm</li> <li>why they harmed this applicant.</li> </ul>                 |                                                                               |                              |
|                                                                                                    | SEE ATTACHED STATEMENT.                                                       | 0                            |
|                                                                                                    |                                                                               |                              |
|                                                                                                    |                                                                               |                              |
|                                                                                                    |                                                                               |                              |
|                                                                                                    |                                                                               |                              |
|                                                                                                    |                                                                               |                              |
| Did this applicant seek help within the country or those coun                                                                                                    | tries after the harm?<br>○ Yes ● No ❷                                         |                              |
| Give details of why this applicant did not try to seek help.                                                                                                    | SEE ATTACHED STATEMENT.                                                       | Ø                            |
|                                                                                                    |                                                                               |                              |
|                                                                                                    |                                                                               |                              |
|                                                                                                    |                                                                               |                              |
|                                                                                                    |                                                                               |                              |
|                                                                                                    |                                                                               |                              |
| Did this applicant move, or try to move, to another part of the                                                                                                    | at country or those countries to seek safety?<br>O Yes <ul> <li>No</li> </ul> |                              |
| Give details for why this applicant did not try to move to another part of the country or those countries                                                                    | SEE ATTACHED STATEMENT.                                                       |                              |

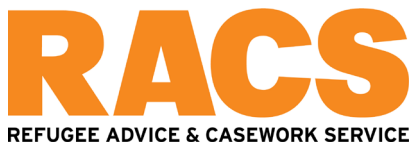

| in what the applicant thinks will happen to them if they return to that country or those countries |  |  |  |  |
|----------------------------------------------------------------------------------------------------|--|--|--|--|
| SEE ALIACHED STATEMENT.                                                                            |  |  |  |  |
|                                                                                                    |  |  |  |  |
|                                                                                                    |  |  |  |  |
|                                                                                                    |  |  |  |  |
|                                                                                                    |  |  |  |  |

Does this applicant think they will be harmed or mistreated if they return to that country or countries? ● Yes ○ No

Give details including:

Expl

- · the type of harm or mistreatment this applicant is likely to experience
- · the person/people who would be responsible for the harm or mistreatment
- · why they would harm or mistreat this applicant.

| SEE ALIACHED STATEMENT. |  |
|-------------------------|--|
|                         |  |
|                         |  |
|                         |  |
|                         |  |
|                         |  |
|                         |  |
|                         |  |
|                         |  |

Does this applicant think the authorities of that country or those countries can and will protect this applicant if they go back? O Yes 
No

Give details about why this applicant thinks the authorities could not, or would not, protect them.

SEE ATTACHED STATEMENT.

Does this applicant think they would be able to relocate within that country or those countries to an area where they would not be harmed? O Yes 
No

Give details about why this applicant is unable to relocate.

# Screen 24: Character declarations

This is where you must declare whether you have ever been imprisoned, arrested in any country.

You must also declare if you have ever been charged (this means your matter did not go to a court), or convicted (this means you were found guilty by a court).

And you must also declare if you have ever done military service, including compulsory military service.

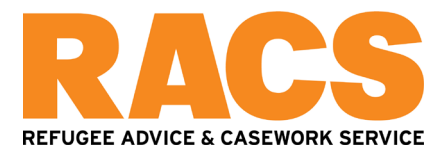

And you must declare if you have ever overstayed a visa in any country. If you are currently unlawful (do not have a visa, tick yes.

| 24/27                                                                                                    |
|----------------------------------------------------------------------------------------------------|
|                                                                                                    |
| Character declarations<br>Applicants must make these declarations if they are aged 18 years or over. A parent or legal guardian must make the declarations on behalf of any applicant who is under 15 years of age, or who lacks the<br>legal capacity to make the declarations on their own behalf. Applicants who are 15 years of age or older, but have not yet turned 18, may make the declarations for themselves or have a parent or legal<br>guardian do so on their behalf. |
| Has any applicant included in this application been charged with any offence that is currently awaiting legal action?<br>Ves eNo                                                                                                    |
| Has any applicant included in this application been convicted of an offence in any country (including any conviction which is now removed from official records)? O Yes 🖲 No                                                                                                    |
| Has any applicant ever been the subject of a domestic violence or family violence order, or any other order, of a tribunal or court or other similar authority, for the personal protection of another person?<br>O Yes  No  O                                                                                                    |
| Has any applicant included in this application been the subject of an arrest warrant or Interpol notice?<br>O Yes   No                                                                                                    |
| Has any applicant included in this application been found guilty of a sexually based offence involving a child (including where no conviction was recorded)?<br>O Yes  No                                                                                                    |
| Has any applicant included in this application been named on a sex offender register?<br>Ves  No                                                                                                    |
| Has any applicant included in this application been acquitted of any offence on the grounds of unsoundness of mind or insanity?<br>O Yes   No                                                                                                    |
| Has any applicant included in this application been found by a court not fit to plead?<br>○ Yes ● No                                                                                                    |
| Has any applicant included on this application been directly or indirectly involved in, or associated with, activities which would represent a risk to national security in Australia or any other country?<br>Ves  No                                                                                                    |
| Has any applicant included in this application been charged with, or indicted for: genocide, war crimes, crimes against humanity, torture, slavery, or any other crime that is otherwise of a serious international concern?                                                                                                    |
| ○ Yes ● No                                                                                                    |
| Has any applicant included in this application been associated with a person, group or organisation that has been/is involved in criminal conduct?<br>O Yes 💿 No                                                                                                    |
| Has any applicant included in this application been associated with an organisation engaged in violence or engaged in acts of violence (including war, insurgency, freedom fighting, terrorism, protest) either overseas or in Australia?                                                                                                    |
| Has any applicant included in this application served in a military force, police force, state sponsored/private militia or intelligence agency (including secret police)?                                                                                                    |
| Has any applicant included in this application undergone any military/paramilitary training, been trained in weapons/explosives or in the manufacture of chemical/biological products?<br>O Yes   No                                                                                                    |
| Has any applicant included in this application been involved in people smuggling or people trafficking offences?<br>O Yes   No                                                                                                    |
| Has any applicant included in this application been removed, deported or excluded from any country (including Australia)?<br>O Yes  No                                                                                                    |
| Has any applicant included on this application overstayed a visa in any country (including Australia)?<br>O Yes   No                                                                                                    |
| Has any applicant included on this application had any outstanding debts to the Australian Government or any public authority in Australia?<br>O Yes 💿 No                                                                                                    |
|                                                                                                    |

If you're wondering whether to include something here, you could speak to a lawyer. We generally recommend answering "yes" if you're not sure.

# **Screen 25: Declarations**

This asks you if you still have military service obligations in your home country. You also have to declare if you're aware of any criminal investigation or charge pending, or if you've ever committed war crimes.

You also are then asked to promise to tell the Department if you change your contact details while the application is being considered.

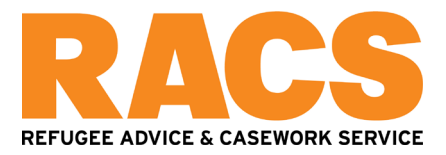

#### Protection visa declarations

Applicants must make these declarations (including giving consent for the information disclosures discussed below) if they are aged 18 years or over. A parent or legal guardian must make the declarations (including giving consent) on behalf of any applicant who is under 15 years of age, or who lacks the legal capacity to make the declarations on their own behalf. Applicants who are 15 years of age or older, have not yet turned 18, may make the declarations (including giving consent) for themselves or have a parent or legal guardian do so on their behalf. nts who are 15 years of age or older, but

Are any applicants aware of being the subject of a criminal investigation or have criminal charges pending against them? O Yes 
No

Have any applicants committed a serious crime but have not been charged?  $\bigcirc$  Yes  ${\ensuremath{\, \odot}}$  No

Has any applicant had any involvement in crimes against humanity (including war crimes and genocide)? O Yes 🔍 No

#### Declarations

The applicants declare that they

- will inform the Department if they intend to change address for more than 14 days while this application is being considered.
   authorise the Australian Government to make any enquiries necessary to determine eligibility for grant of this visa in Australia, and to use any information supplied in this application for that purpose
   understand the Australian Government may disclose personal information and/or personal identifiers to countries where they may have the right to temporarily or permanently reside, other than the country(s) the applicants have claimed protection from.
- have not been found guilty of, nor had a charge proven against them for, a sexually based offence involving a child, except as shown in the Character Declarations of this application form. to the best of their knowledge they do not have any matters which are either unresolved or in which they have been, or are involved, that would bring into question whether they pass the character test as defined at section 501 of the Migration Act 1958, except as declared in this application form. ● Yes ○ No

#### Screen 26: Declarations

This is where you declare you've understood the application, and that your application is true and correct.

If later you discover that an answer in your application is incorrect, or an answer in your application changes, you must update the Department.

If you're over 18, you have to agree that you've read the "Life in Australia" booklet and the "Australian values statement", which you can access by clicking on their titles.

26/27

Declarations

Applicants must make these declarations (including giving consent for the information disclosures discussed below) if they are aged 18 years or over. A parent or legal guardian must make the declarations (including giving consent) on behalf of any applicant who is under 15 years of age, or who lacks the legal capacity to make the declarations on their own behalf. Applicants who are 15 years of age or older, but have not yet turned 18, may make the declarations (including giving consent) for themselves or have a parent or legal guardian do so on their behalf.

Warning

Giving false or misleading information is a serious offence. A person who is found to have provided false or misleading information in a visa application may face penalties of \$210,000, ten years imprisonment or both. Individuals who provide false or misleading information in relation to the visa applications of five or more people face penalties of \$420,000, 20 years imprisonment or both.

The applicants declare that they

- Have read and understood the information provided to them in this application
- Have read and understood the information provided to them in this application.
  Have provide complete and correct information in every detail on this form, and on any attachments to it.
  Understand that they must provide the Department true and complete evidence about their identity, nationality and citizenship. If the applicants provide bogus documents or documents that have been tampered with, or if the applicants have destroyed or thrown away their documents, or if the applicants to not provide any genuine identity documents they will be asked to explain why. Unless the applicants have a reasonable explanation for doing so, and they provide such documentary evidence or they have taken reasonable steps to provide such documents their visa application will be refused.
  Understand that if documents are found to be fraudulent or information to be incorrect after the grant of a visa, the visa may subsequently be cancelled.
  Understand that if application is approved, any person not included in this application will not have automatic right of entry to Australia.
  Will inform the Department in writing immediately as they become aware of a change in circumstances (including change of address) or if there is any change relating to information they have provide is any change relating to information they have provide is any change relating to information they have provide in or with this application, while it is being considered.
  Have read the information contained in the Privacy Notice (Form 1442).
  Understand that the department may collect, use and disclose the applicant's personal information (including biometric information and other sensitive information) as outlined in the Privacy Notice (Form 1442).

- 1442i)

- 1442).
  Understand that their biometric information (personal identifiers) and their biographical information held by the Department may be given to Australian law enforcement agencies to help identify the applicant and determine eligibility for grant of the visa being applied for, and for law enforcement purposes.
  Give consent to Australian law enforcement agencies disclosing the applicant's biometric, biographical and criminal record information to the Department to help identify the applicant, to determine eligibility for grant of a visa and for law enforcement purposes.
  Consent to the Department disclosing their personal information (including sensitive information) to other Australian Government agencies of their functions and activities, including (but not limited to) international and diplomatic relations, law enforcement (including the National Police Checking Service) and the administration of Australian Government services and programmes relating. to them
- Consent to the department disclosing personal information to the United Nations. They understand that the United Nations is not subject to the Privacy Act 1988 in relation to the handling of information

- Consent to the department.
   Consent to the Australian Government disclosing personal identifiers for the purpose of making inquiries with the relevant authorities regarding their immigration status in those countries, in which the Australian Government suspects that the applicants may have the right to temporarily or permanently reside in, other than the country(s) they have claimed protection from.
   Give consent to the Department using the applicant's biometric, biographical and criminal record information obtained for the purposes of the Migration Act 1958 or the Australian Citizenship Act 2007. Or See Or No

Life in Australia - Australian values

Each applicant who is 18 years or over has read, or had explained to them, information provided by the Australian Government on Australian society and values, and agrees to the Australian values ● Yes ○ No

Life in Australia booklet

Australian values statement

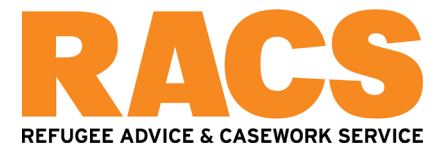

# Screen 27: Interpreter

This is where you ask for an interpreter if you would like one for your dealings with the Department.

You should also include details of whether an interpreter was used to complete this application and whether you had help from a lawyer, migration agent, or someone else:

|                                                                     | 21/27                                                                                                |
|---------------------------------------------------------------------|----------------------------------------------------------------------------------------------------|
| Interpreter                                                         |                                                                                                    |
| Did the applicants receive assistance from an interpreter to co     | mplete this application?<br>◯ Yes                                                                    |
| Interpreter services                                                |                                                                                                    |
| If called for an interview, will the applicants need an interpreter | ?<br>◯Yes ◉No                                                                                        |
| If called for an interview, are there any factors we need to cons   | sider for the applicants (such as access for a disabled person)? $\bigcirc$ Yes $\textcircled{O}$ No |
| Assistance with this form                                           |                                                                                                    |
| Did the applicants receive assistance in completing this form?      |                                                                                                    |
|                                                                     | ○ No                                                                                                 |
|                                                                     | O Yes, a registered migration agent                                                                  |
|                                                                     | O Yes, a legal practitioner                                                                          |
|                                                                     | ○ Yes, another person                                                                                |
| Is the legal practitioner who assisted with this form the same le   | egal practitioner appointed as the authorised recipient? $\bigcirc$ Yes $\bigcirc$ No                |

### **Review your application**

After the 27 screens, it will generate a review of all the information you have entered so far.

# Review Page

Please check that the information provided is correct before you continue.

We recommend you select "print" at the bottom of this review page, so that you can generate a PDF of the data, to review all of it together to make sure there are no errors.

⇔ Next

If you would like someone to review your application, or aren't sure whether you have understood a questions correctly, this would be a good document to send to RACS to ask us to review.

#### **Uploading documents**

After you go to the next page, it will ask you to upload documents to your application.

The only compulsory document is a 956 form if you have asked for a lawyer or migration agent to represent you, or a 956a form if you have asked for another person to be appointed as your authorised recipient.

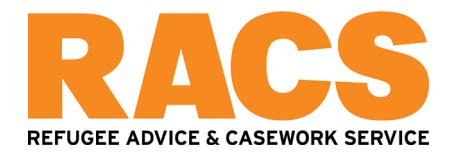

### Attach documents

Transaction Reference Number (TRN):

Attach the documents listed below then click Next to pay for and submit the application.

If you choose to submit the application without attaching all required documents, you will need to provide a reason. Applications submitted without all the required documents may take longer to process.

There are specific quality and formatting requirements when scanning documents.

| Expand all     Collapse all                                                                                                    |  |
|----------------------------------------------------------------------------------------------------|--|
|                                                                                                    |  |
| <ul> <li>0 attachments received of 60 maximum.</li> </ul>                                                                          |  |
| Required                                                                                                    |  |
| <ul> <li>Form 956 Appointment of a registered migration agent, legal practitioner or exempt person </li> <li>0 Received</li> </ul> |  |

Recommended documents to upload include your passport if genuine, (if possible a full colour copy of every page), any identity documents you have from your home country (which do not have any errors on them of any kind), and a statement setting out more detail about your protection claim. Any documents not in English should be translated (see below).

You can upload additional documents after you submit your application, so if you are not sure about a document, get advice about it first and upload it later.

### You should not provide the Department with any documents that are not genuine

If you give the Department of Home Affairs a bogus document as evidence of your identity, nationality or citizenship, your visa application may be refused. A bogus document is a document that wasn't issued to you, is counterfeit, has been altered without authorisation, or was obtained because of a false or misleading statement.

### How do I arrange translations?

Contact the National Accreditation Authority for Translators and Interpreters: http://www.naati.com.au/

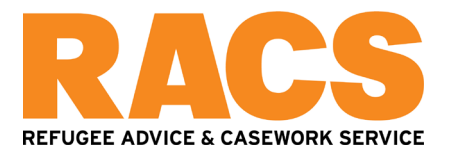

Recommended

| + Identity and<br>0 Receive                          | Family Relationship, Evidence of <b>@</b> |
|------------------------------------------------------|-------------------------------------------|
| + Protection C<br>0 Receive                          | Claims, Evidence of 🛛                     |
| + Character P<br>0 Receive                           | V, Evidence of 🛛                          |
| <ul> <li>Travel Docu</li> <li>0 Receive</li> </ul>   | ment 🤨                                    |
| <ul> <li>Employment</li> <li>0 Receive</li> </ul>    | t History, Evidence of 🥝<br>ed            |
| <ul> <li>Document in</li> <li>0 Received</li> </ul>  | ncluding photograph 😨                     |
| <ul> <li>Travel histor</li> <li>0 Receive</li> </ul> | ry, Evidence of 🛛                         |

If you ever want a copy of your application, you can log-in to your ImmiAccount and download a copy.

But the documents you have uploaded are not available to download after you have uploaded them, so please keep copies in a separate folder somewhere called "Documents uploaded to ImmiAccount".

### **Submit application**

After the documents have been uploaded, you can then submit your application by clicking on the grey button:

#### Application for a protection visa

Transaction Reference Number (TRN):

# Submit Application

This application is now ready to submit. You can submit it now or return to your account and submit it at a later date.

Your application will not be processed until after it is submitted.

⇒ Submit Now

#### **Make payment**

Once you click on submit, you will then be taken to the payment screen, where you will have to enter details of the credit card to make payment, the PayPal or BPAY. The credit cards the Department accepts are: MasterCard, VISA, American Express, Diners Club, JCB.

It does not have to be your credit card to make a payment. But whenever a debit/credit card is used, you will need to enter the address of the cardholder (as held by the financial institution). The bank may ask the cardholder to authorise payment via a code sent to their mobile phone or email address before

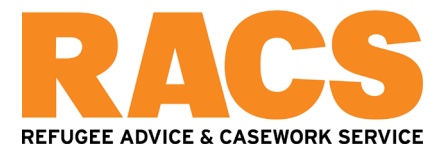

payment can go through, so if you are using someone else's card, please make sure they are available when you make payment.

### What happens after I lodge?

After you submit the application, you will usually receive a letter of acknowledgment and a bridging visa grant within up to six weeks. Sometimes the Department experiences delays here, so don't worry if this does not take place immediately. The important thing is to respond once they do send you this notice via the email address you have nominated.

You will also receive a request to attend a "biometrics" appointment – usually fingerprints and a photo and bring your original passport (if genuine) with you. If you don't attend this appointment, your application will be found invalid. It is important that you attend this appointment.

# **Getting help from RACS**

RACS is entirely independent of the Department of Home Affairs. All assistance is free.

If you would like advice or assistance, RACS offers the following service options:

| Service          | Day       | Time                    | Address/Number    |     |           |       |
|------------------|-----------|-------------------------|-------------------|-----|-----------|-------|
| Telephone Advice | Monday to | 11AM to 1PM and         | (02)              | 83  | 55 7227   | ′ or  |
|                  | Friday    | 2PM to 4PM              | admin@racs.org.au |     |           | .au   |
| Auburn Drop-in   | Wednesday | Register in person from | Visit             | 44A | Macquarie | Road, |
|                  |           | 10 AM to 12 PM          | Auburn            |     |           |       |

**Please note:** This fact sheet contains general information only. It does not constitute legal or migration advice. RACS is independent of the Department of Home Affairs. All assistance is free. This factsheet was prepared in October 2023.